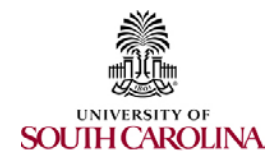

# **BD Upload Tool Instructions:**

## **Completing the Excel Template File**

#### A. Main Menu tab

1. Select the 'Modify Journal Header' option, and change the Journal Date (MMDDYYYY) to the correct (i.e. current) date. After changing the date, select 'Close.'

| JournalHeader                     |                    |   | ?              | ×   |
|-----------------------------------|--------------------|---|----------------|-----|
| <u>B</u> usiness Unit:            | USC01              | ^ | 1 of 1         | 1   |
| Journal ID:                       | NEXT               |   | Ne <u>w</u>    | !   |
| J <u>o</u> urnal Date (MMDDYYYY): | 10242016           |   | <u>D</u> elet  | e   |
| L <u>e</u> dger Group:            | CP_EXPENSE         |   | Resto          | re  |
| En <u>t</u> ry Type:              | Original           |   | Find P         | ev  |
| Description (30 Char):            | Budget Adjustments |   |                |     |
| <u>G</u> enerate Parent? (Y/N):   | Ν                  |   | Find <u>N</u>  | ext |
| P <u>a</u> rent Entry Type:       | Original           |   | <u>C</u> riter | ia  |
| Defa <u>u</u> lt Currency Code:   | USD                |   | Close          | e   |
| Rate Type:                        | CRRNT              |   |                |     |
| Co <u>m</u> 254:                  | 0                  |   |                |     |
| Com150:                           | 0                  | ~ |                |     |

 Change the 'Ledger Group' drop-down box to either OPER\_REV or OPER\_EXP depending upon whether the entry is being made to resources (OPER\_REV) or expenses (OPER\_EXP).

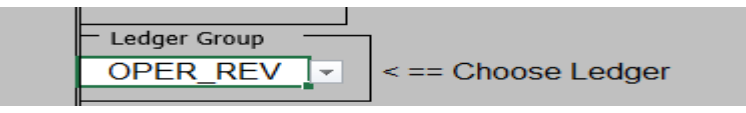

3. Change the 'Entry Type' drop-down box to either Original, Adjustment, Transfer Adj, or Transfer Orig. The Original and Adjustment options will post as Budget Journals, while the Transfer Adj and Transfer Orig options will post as Budget Transfers. Budget transfers should be used to transfer budget between accounts, departments, funds, or operating units while keeping the overall budget unchanged. Budget journals should be used when increasing or decreasing the overall budget.

Note: Most budget entries are transfers and therefore should use the '<u>Transfer Adj</u>' option. However, when increasing the overall budget, please use the 'Adjustment' option.

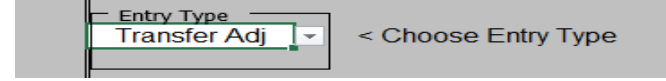

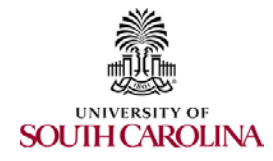

4. Change the 'Journal Output File' location to send the completed Budget Entry to your desktop, by using following location sequence:

c:\users\USERNAME\desktop\CUSTOM\_FILE\_NAME.prn

Journal Output File: c:\users\pressleh\desktop\BD5.prn

## B. Journal Entry tab

 Complete all 'Required' (Green) columns within the file as you would complete them within PeopleSoft. Also, review the 'Optional' (Yellow) columns to determine if any are relevant for the current entry. Do not complete 'Don't Use' (Red) columns, as this will prevent the entry from posting. Note that the 'Required' fields change depending upon whether the entry is being made to the OPER\_REV or OPER\_EXP ledger.

| 1 | Α              | В                | С                 | D      | E     | F       | G     | Н                   | I.         | J           | K                 | L         |     |
|---|----------------|------------------|-------------------|--------|-------|---------|-------|---------------------|------------|-------------|-------------------|-----------|-----|
| 1 | Jrnl<br>Line # | Budget<br>Period | Operating<br>Unit | DeptID | Fund  | Account | Class | PC Business<br>Unit | Project ID | Activity ID | Funding<br>Source | Amount    | Joi |
| 2 | 1              | 2017             | CL000             | 150061 | A0001 | 36400   |       |                     |            |             |                   | 1,000.00  |     |
| 3 | 2              | 2017             | CL000             | 154001 | A0001 | 36500   |       |                     |            |             |                   | -1,000.00 |     |
| 4 |                |                  |                   |        |       |         |       |                     |            |             |                   |           |     |
| - |                |                  |                   |        |       |         |       |                     |            |             |                   |           |     |

2. After completing the Journal Entry tab, return to the Main Menu tab, and select 'Export Journal Now.'

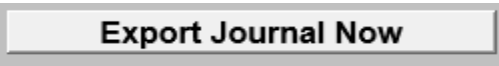

Depending upon the Entry Type, you will receive a message indicating that the journal has been successfully created and exported. For example, if the 'Transfer Adj' entry type is selected, the following message will appear:

| Balanced X                   |  |
|------------------------------|--|
| Transfer Journal is Balanced |  |
| ОК                           |  |

Click 'OK' to close this box, and then navigate to your desktop to locate the exported Budget Entry (as shown below):

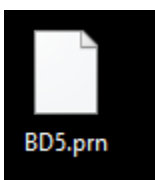

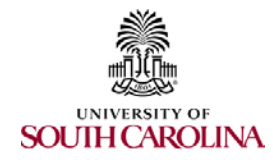

## Importing the Budget Entry

1. Log into PeopleSoft and navigate to the 'Import Budget Journals' page via the following navigation path:

| Main Menu 👻 > Co | commitment Control 👻 > | Budget Journals $\checkmark$ > | Import Budget Journals |
|------------------|------------------------|--------------------------------|------------------------|
|------------------|------------------------|--------------------------------|------------------------|

2. Select the 'Add a New Value' tab and enter a custom/random 'Run Control ID.' Then, select the 'Add' option. (Note that the Run Control ID does not need to be anything specific.)

| Import Budget Journals                 |
|----------------------------------------|
| Find an Existing Value Add a New Value |
| Run Control ID 0147852                 |
| Add                                    |

3. This will take you to the following screen, where you will need to select the 'Add' option again. Import Commitment Control Budget Journals

| Run Control ID 0147852        | Report Manager | Process Monitor | Run          |
|-------------------------------|----------------|-----------------|--------------|
| Process Request Parameters    |                |                 |              |
| *Character Set ISO_8859-1     |                |                 |              |
| Journal ID Mask               |                |                 |              |
| Add Delete View Attached File |                |                 |              |
|                               |                |                 |              |
| 🔚 Save 🖹 Notify               |                | 📑 Add 🛛 🔊 Upo   | date/Display |

This will allow you to locate and attach the ".prn" file that was exported to your desktop. After locating your file, select the 'Upload' option.

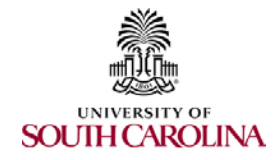

#### 4. Next, select 'Run'

| Run Control ID 0147852     |              | Report Manager | Process Monitor |        | Run    |
|----------------------------|--------------|----------------|-----------------|--------|--------|
| Process Request Parameters |              |                |                 |        |        |
| *Character Set ISO_8859-1  |              |                |                 |        |        |
| Journal ID Mask            |              |                |                 |        |        |
| Add Delete View Attached   | File BD5.prn |                |                 |        |        |
|                            |              |                |                 |        |        |
| 🔚 Save 🖃 Notify            |              |                | 📑 Add 🛛 🔏 Up    | date/D | isplay |

This will cause the 'Process Scheduler Request' box to appear. Within this box, navigate to the 'Server Name' drop-down box and select 'PSUNX'. Then select 'OK'.

| Process Scheduler Request    |              |                    |         |                 |              | >    |
|------------------------------|--------------|--------------------|---------|-----------------|--------------|------|
|                              |              |                    |         |                 |              | Help |
| User ID PRESSLEH             |              | Run Control ID     | 0147852 |                 |              |      |
| Server Name PSUNX            | Run D        | ate 10/24/2016     | Ħ       |                 |              |      |
| Recurrence                   | Run T        | ime 10:24:24AM     | Rese    | t to Current Da | ate/Time     |      |
| Time Zone                    |              |                    |         |                 |              |      |
| Process List                 |              |                    |         |                 |              |      |
| Select Description           | Process Name | Process Type       | *Type   | *Format         | Distribution |      |
| Flat File Budget Jrnl Import | KK_JRNL_IMP  | Application Engine | Web 🔻   | TXT •           | Distribution |      |
|                              |              |                    |         |                 |              |      |
| OK Cancel                    |              |                    |         |                 |              |      |

5. Next, select the 'Process Monitor' option, which will open a page to inform you if the file has been imported successfully. If successful, the Run Status will read 'Success' and the Distribution Status will be 'Posted'.

Note: You may need to hit the refresh button if the status does not say Success and Posted as the cause may simply be a timing issue.

6. At this stage, although the budget entry has been uploaded successfully, it has not been submitted for approval. Therefore, you will need to navigate to either the 'Enter Budget Journal' or 'Enter Budget Transfer' screens within PeopleSoft to find the imported entry. Please ensure that the 'Budget Header' tab is completed, add any attachments as needed, and then submit the entry for approval.